## Verify Document Image

This step-by-step guide outlines the general process required to verify document image using iCMS. It is for general guidance only. The screenshots provided hereunder are for general illustration purpose and may not be specific for the case/document concerned.

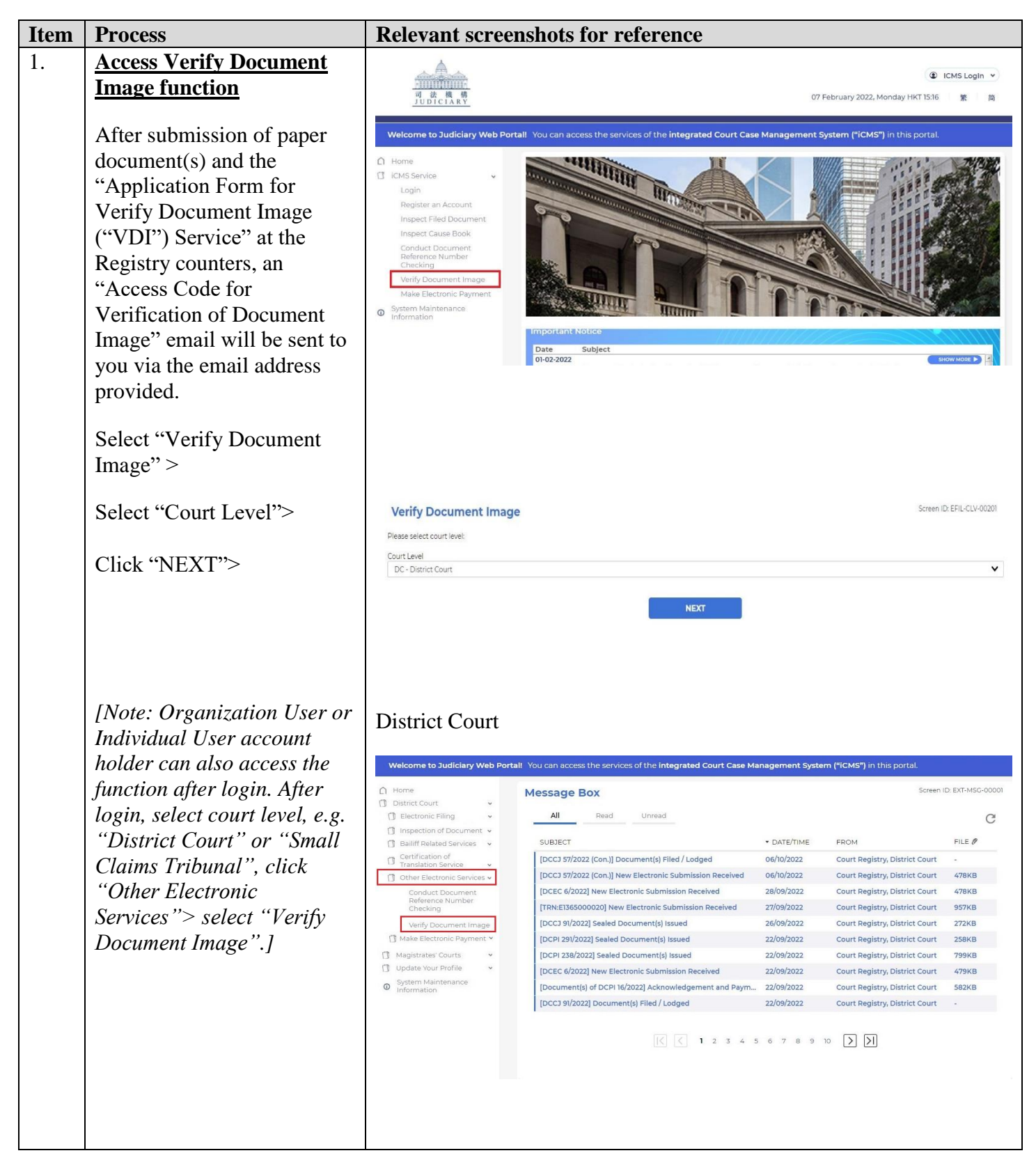

| Item | Process                     | Relevant screenshots for reference                                                                        |                                                                                                    |                                           |                                     |            |
|------|-----------------------------|----------------------------------------------------------------------------------------------------|----------------------------------------------------------------------------------------------------|-------------------------------------------|-------------------------------------|------------|
|      |                             | Small Claims Tribunal                                                                                     |                                                                                                    |                                           |                                     |            |
|      |                             |                                                                                                    |                                                                                                    |                                           |                                     |            |
|      |                             | [UAT Site]<br>Welcome to Judiciary Web Porta                                                              | II. You can access the services of the integrated Court Case                                                  | Management System (                       | <b>"iCMS")</b> in this portal.      |            |
|      |                             | Home     Message Box     Screen ID: EXT-MSG-00001                                                         |                                                                                                    |                                           |                                     |            |
|      |                             | Small Claims Tribunal                                                                                     | All Read Unread                                                                                               |                                           |                                     | C          |
|      |                             | Inspection of Document                                                                                    | * CHOILE                                                                                                    | - DATE TIME                               | (DOM                                | 5115 @     |
|      |                             | Bailiff Related Services     Certification of Translation                                                 | <ul> <li>SUBJECT</li> <li>[SCTC 1440/2024] New Electronic Submission Received</li> </ul>                      | * DATE/TIME                               | Court Registry, Small Claims Tri    | 484KB      |
|      |                             | Service                                                                                                   | [SCTC1440/2024] 執行令狀已由法庭發出                                                                                    | 26/07/2024                                | 小額錢債審裁處登記處                          | 322KB      |
|      |                             | Conduct Document                                                                                          | [SCTC 1440/2024] 執行令狀已由法庭發出                                                                                   | 26/07/2024                                | 小額錢債審裁處登記處                          | 322KB      |
|      |                             | Checking                                                                                                  | [SCIC 1440/2024] 已存編/ 使父父件<br>[SCIC 1440/2024] 已收妥新電子提交                                                       | 26/07/2024                                | 小額幾債審裁處登記處                          | -<br>991KB |
|      |                             | Verify Document<br>Image                                                                                  | [SCTC 1440/2024的文件] 電子查問的認收通知和付款收據                                                                            | 26/07/2024                                | 小額錢債審裁處登記處                          | 633KB      |
|      |                             | Make Electronic Paymenty     Deposit Account                                                              | [SCTC 1440/2024] Writ of Execution issued by the Court                                                        | 24/07/2024                                | Court Registry, Small Claims Tri    | 280KB      |
|      |                             | Maintenance     Vodate Your Profile                                                                       | ISCTC 1440/2024) Documentisi Filed / Lodged<br>*Message(s) will be deleted after 28 days since read. Unread m | 24/07/2024<br>essage will be deleted afte | r 90 days from the date of message. |            |
|      |                             |                                                                                                    |                                                                                                    |                                           |                                     |            |
|      |                             |                                                                                                    |                                                                                                    |                                           |                                     |            |
|      |                             |                                                                                                    |                                                                                                    |                                           |                                     |            |
|      |                             |                                                                                                    |                                                                                                    | ~ .                                       |                                     |            |
| 2.   | Input verification code and | Step 1: Input V                                                                                           | erification Code and Acc                                                                                      | ess Code                                  |                                     |            |
|      | access code                 |                                                                                                    |                                                                                                    |                                           |                                     |            |
|      |                             | District Court                                                                                            |                                                                                                    |                                           |                                     |            |
|      | Input "Verification Code*"  |                                                                                                    |                                                                                                    |                                           |                                     |            |
|      | sinput vermention code      | Verify Docum                                                                                              | ent Image                                                                                                    |                                           | Screen ID: EFIL-V                   | DI-00041   |
|      | >                           | Verify Docum                                                                                              | ient inage                                                                                                    |                                           |                                     |            |
|      |                             |                                                                                                    |                                                                                                    |                                           |                                     |            |
|      | Input "Access Code*">       |                                                                                                    |                                                                                                    |                                           |                                     |            |
|      |                             |                                                                                                    |                                                                                                    |                                           |                                     |            |
|      | Input the captcha code*>    |                                                                                                    |                                                                                                    |                                           |                                     |            |
|      |                             | 22111                                                                                                    |                                                                                                    |                                           |                                     |            |
|      | Click "NEXT">               | Inpu                                                                                                    | It Verification                                                                                               | Veri                                      | fy Document                         |            |
|      |                             | cou                                                                                                    | Code                                                                                                    |                                           | iniage                              |            |
|      |                             |                                                                                                    |                                                                                                    |                                           |                                     |            |
|      |                             | Note:                                                                                                    |                                                                                                    |                                           |                                     |            |
|      |                             | 1) Paper documents submitted over the Registry counters will be scanned into electronic record for the    |                                                                                                    |                                           |                                     |            |
|      |                             | purpose of maintair                                                                                       | ning an electronic case file.                                                                                 |                                           |                                     |            |
|      |                             | 2) This Verify Document Image function enables case parties or their legal representatives to view and/or |                                                                                                    |                                           |                                     |            |
|      |                             | download the scanned document and verify it against the paper document they submitted within the          |                                                                                                    |                                           |                                     |            |
|      |                             | specified vehicatio                                                                                       | n penod.                                                                                                    |                                           |                                     |            |
|      |                             | 3) If you require this se                                                                                 | ervice, please make application at the R                                                                      | egistry counter.                          |                                     |            |
|      |                             | 4) This service is only a                                                                                 | applicable to the documents sent to the                                                                       | e-Courts on/afi                           | ter the date of implen              | nentation  |
|      |                             | of iCMS in relation t                                                                                     | o the types of proceedings and court le                                                                       | vels set out in th                        | ne table below.                     |            |
|      |                             |                                                                                                    |                                                                                                    |                                           |                                     |            |
|      |                             |                                                                                                    |                                                                                                    |                                           |                                     |            |
|      |                             |                                                                                                    |                                                                                                    |                                           |                                     |            |
|      |                             |                                                                                                    |                                                                                                    |                                           |                                     |            |
|      |                             |                                                                                                    |                                                                                                    |                                           |                                     |            |
|      |                             |                                                                                                    |                                                                                                    |                                           |                                     |            |
|      |                             |                                                                                                    |                                                                                                    |                                           |                                     |            |
|      |                             |                                                                                                    |                                                                                                    |                                           |                                     |            |
|      |                             |                                                                                                    |                                                                                                    |                                           |                                     |            |
|      |                             |                                                                                                    |                                                                                                    |                                           |                                     |            |

## Step-by-step guide – "Verify Document Image"

| Item | Process | Relevant screenshots for reference                                                                                                    |                                                                                                    |  |  |
|------|---------|----------------------------------------------------------------------------------------------------|----------------------------------------------------------------------------------------------------|--|--|
|      |         | Court Level Case Type                                                                                                    | Date of implementation of iCMS                                                                             |  |  |
|      |         | District Court Personal Injuries Action (DCPI)                                                                                                    | 06/05/2022                                                                                                 |  |  |
|      |         | District Court Tax Claim (DCTC)                                                                                                    | 06/05/2022                                                                                                 |  |  |
|      |         | District Court Civil Action (DCCJ)                                                                                                    | 29/07/2022                                                                                                 |  |  |
|      |         | District Court Employees' Compensation Case (E                                                                                                    | DCEC) 30/12/2022                                                                                           |  |  |
|      |         | <ul> <li>5) If you find any discrepancy between the paper document and its electronic record, please inform the e-Court concerned of the discrepancy in writing immediately.</li> <li>Field with (*) is required information</li> <li>Verification Code *</li> </ul>                                                                                                    |                                                                                                    |  |  |
|      |         |                                                                                                    |                                                                                                    |  |  |
|      |         |                                                                                                    |                                                                                                    |  |  |
|      |         |                                                                                                    |                                                                                                    |  |  |
|      |         | Access Code *                                                                                                    |                                                                                                    |  |  |
|      |         |                                                                                                    |                                                                                                    |  |  |
|      |         | Captcha Code 💿 Image 🔿 Audio                                                                                                    | se input the captcha code shown in the image: *                                                            |  |  |
|      |         | 4MHW6                                                                                                    |                                                                                                    |  |  |
|      |         | G                                                                                                    |                                                                                                    |  |  |
|      |         |                                                                                                    |                                                                                                    |  |  |
|      |         |                                                                                                    | NEXT                                                                                                    |  |  |
|      |         |                                                                                                    |                                                                                                    |  |  |
|      |         | Small Claims Tribunal                                                                                                    |                                                                                                    |  |  |
|      |         | Verify Document Image                                                                                                    | Screen ID: EFIL-VDI-00211                                                                                  |  |  |
|      |         |                                                                                                    |                                                                                                    |  |  |
|      |         |                                                                                                    |                                                                                                    |  |  |
|      |         | Input Verification                                                                                                    | Verify Document                                                                                            |  |  |
|      |         | Code and Access<br>Code                                                                                                    | Image                                                                                                    |  |  |
|      |         |                                                                                                    |                                                                                                    |  |  |
|      |         | Note:                                                                                                    |                                                                                                    |  |  |
|      |         | <ol> <li>Paper documents submitted over the Registry counters will be scanned into electronic record for the purpose of maintaining an electronic case file.</li> <li>This Verify Document Image function enables case parties to view and/or download the scanned document and verify it against the paper document they submitted within the specified verification period.</li> <li>If you require this service, please make application at the Registry counter.</li> </ol> |                                                                                                    |  |  |
|      |         |                                                                                                    |                                                                                                    |  |  |
|      |         |                                                                                                    |                                                                                                    |  |  |
|      |         | <ol> <li>This service is only applicable to the docu<br/>implementation of iCMS in relation to the type<br/>below.</li> </ol>                                                                                                    | ments sent to the e-Courts on/after the date of<br>is of proceedings and court levels set out in the table |  |  |
|      |         |                                                                                                    |                                                                                                    |  |  |

| Item | Process                                                                                 | Relevant screenshots for reference                                                                                                    |                               |                                                |                                      |  |  |  |
|------|-----------------------------------------------------------------------------------------|----------------------------------------------------------------------------------------------------|-------------------------------|------------------------------------------------|--------------------------------------|--|--|--|
|      |                                                                                         | COURT LEVE                                                                                                    | ïL                            | CASE TYPE                                      | DATE OF<br>IMPLEMENTATION OF<br>ICMS |  |  |  |
|      |                                                                                         | Small Claims T                                                                                                    | ribunal                       | Small Claims Tribunal Claim<br>(Bulk Claims) ? | DD/MM/YYYY                           |  |  |  |
|      |                                                                                         | <ul> <li>5) If you find any discrepancy between the paper document and its electronic record, please inform the e-Court concerned of the discrepancy in writing immediately.</li> <li>Field with (*) is required information</li> <li>Verification Code *</li> </ul> |                               |                                                |                                      |  |  |  |
|      |                                                                                         |                                                                                                    |                               |                                                |                                      |  |  |  |
|      |                                                                                         | Access Code *                                                                                                    |                               |                                                |                                      |  |  |  |
| 3.   | Verify document image                                                                   | Step 2: Ver                                                                                                    | ify Docum                     | NEXT<br>ent Image                              |                                      |  |  |  |
|      | Click the hyper link under<br>the column of<br>"DOCUMENT NAME" to<br>view the document> | li<br>C                                                                                                    | 2<br>Verify Document<br>Image |                                                |                                      |  |  |  |
|      |                                                                                         | Verification Document Inspection List<br>Case No.<br>DCPI 1597/2021<br>The filed document(s) can be inspected during the following period:                                                                                                    |                               |                                                |                                      |  |  |  |
|      |                                                                                         |                                                                                                    |                               |                                                |                                      |  |  |  |
|      |                                                                                         | Valid From Valid To<br>31/01/2022 14:45 07/02/2022 23:59                                                                                                    |                               |                                                |                                      |  |  |  |
|      |                                                                                         | FOLIO NO.                                                                                                    | FILING DATE<br>21/01/2022     | DOCUMENT NAME<br>Summons.傳票                    |                                      |  |  |  |
|      |                                                                                         |                                                                                                    |                               | CLOSE                                          |                                      |  |  |  |